## TUTORIAL LEVANTAMENTO DE DEMANDA 2018 FASE II – COMPLEMENTO DE ESPECIFICAÇÃO

Primeiramente, quaisquer itens do catálogo do SIGUFLA podem ter suas especificações complementadas. Para tanto, seguir os passos abaixo:

1. Acessar página com o levantamento de demanda da unidade e, no final dessa, clicar em "Pesquisar/Cadastrar Item".

| Opções: Pesquisar | / Cadastrar Item   Cadastro de Despesas   Enviar Demanda |
|-------------------|----------------------------------------------------------|
| 4                 | Voltar para "Plano de Aplicação de Recursos"             |

2. Pesquise o material o qual deseja complementar especificação.

| Filtros                                                                                                    |                           |   |  |  |  |  |
|----------------------------------------------------------------------------------------------------|---------------------------|---|--|--|--|--|
| Grupo:                                                                                                    | Todos                     | • |  |  |  |  |
| Através do campo abaixo é possível realizar uma busca por palavras chaves encontradas na descrição do material.<br>Os resultados serão ordenados conforme a relevânacia do material em relação à busca. |                           |   |  |  |  |  |
| Descrição:                                                                                                    | notebook                  |   |  |  |  |  |
|                                                                                                    | ✓ Consultar ) → Restaurar |   |  |  |  |  |

3. Será exibida a tabela abaixo com os resultados da pesquisa, ou seja, qualquer item que contenha a palavra "notebook". Para solicitar complemento de especificação, escolha o item e clique no ícone conforme a figura.

|                                                                                                    | ← Página 1/1 →                                                                                                    |                   |                         |        |
|----------------------------------------------------------------------------------------------------|----------------------------------------------------------------------------------------------------|-------------------|-------------------------|--------|
| Grupo                                                                                                    | Material                                                                                                    | Unidade<br>Medida | Valor<br>Estimado       | Opções |
| EQUIPAMENTO PARA PROCESSAMENTO<br>AUTOMÁTICO DE DADOS,(INCLUIN-DO<br>FIRMWARE), SOFTWARE, ACESSÓRIOS E<br>EQUIPAMENTO DE SUPORTE | 325121 - MOUSE, USB, ÓTICO, NOTEBOOK, SEM FIO.                                                                                                    | UNIDADE           | R\$ 17,82               | +₫     |
| EQUIPAMENTO PARA PROCESSAMENTO<br>AUTOMÁTICO DE DADOS,(INCLUIN-DO<br>FIRMWARE), SOFTWARE, ACESSÓRIOS E<br>EQUIPAMENTO DE SUPORTE | 98191 - MICROCOMPUTADOR PESSOAL <b>NOTEBOOK</b> ,<br>MICROCOMPUTADOR PESSOAL TIPO <b>NOTEBOOK</b> .                                                   | UD                | R <b>\$</b><br>1.646,25 | +      |
| CONDUTORES ELETRICOS E EQUIPAMENTOS<br>PARA GERAÇÃO E DISTRI-BUIÇÃO DE ENERGIA                                                   | 238143 - BATERIA <b>NOTEBOOK</b> , ION DE LITHIUM, 14,8<br>V, 3200 MAH, <b>NOTEBOOK</b> , FINA/USO INTERNO                                            | UNIDADE           | R\$ 296,15              | +≣     |
| EQUIPAMENTO PARA PROCESSAMENTO<br>AUTOMÁTICO DE DADOS,(INCLUIN-DO<br>FIRMWARE), SOFTWARE, ACESSÓRIOS E<br>EQUIPAMENTO DE SUPORTE | 237601 - TRAVA SEGURANÇA, METAL, CROMADO,<br>AÇO, CABO COM 180 CM OU MAIS,AÇO REVESTIDO<br>COM PVC E -, PROTEÇÃO <b>NOTEBOOK</b> .                    | UNIDADE           | R\$ 36,00               | +₫     |
| RECIPIENTES E MATERIAIS PARA<br>ACONDICIONAMENTO E EMBALAGEM                                                                     | 322095 - BOLSA TRANSPORTE, <b>NOTEBOOK</b> TELA<br>15", EQUIPAMENTO DE INFORMÁTICA, COM ALÇA<br>REFORÇADA, TECIDO NA COR PRETA.                       | UNIDADE           | R\$ 143,33              | +€     |
| EQUIPAMENTO PARA PROCESSAMENTO<br>AUTOMÁTICO DE DADOS,(INCLUIN-DO<br>FIRMWARE), SOFTWARE, ACESSÓRIOS E<br>EQUIPAMENTO DE SUPORTE | 361976 - TECLADO MICROCOMPUTADOR, 19 UN,<br>PLÁSTICO, PRETA, NUMÉRICO, CABO RETRÁTIL,<br>ADAPTADOR PS2, USB, <b>NOTEBOOK</b> .                        | UNIDADE           | R\$ 31,67               | +€     |
| EQUIPAMENTO PARA PROCESSAMENTO<br>AUTOMÁTICO DE DADOS,(INCLUIN-DO<br>FIRMWARE), SOFTWARE, ACESSÓRIOS E<br>EQUIPAMENTO DE SUPORTE | 338941 - MOUSE, MINI, ÓTICO, <b>NOTEBOOK</b> , USB<br>INTERFACE, BOTÃO SCROLL, 800 DPI, PRETA.                                                        | UNIDADE           | R\$ 9,48                | +₫     |
| EQUIPAMENTO PARA PROCESSAMENTO<br>AUTOMÁTICO DE DADOS,(INCLUIN-DO<br>FIRMWARE), SOFTWARE, ACESSÓRIOS E<br>EQUIPAMENTO DE SUPORTE | 335755 - ADAPTADOR CONECTOR, INTERFACE USB<br>2., CONEXÃO <b>NOTEBOOK</b> , WIRELESS/EXTERNO/108<br>MBPS/SEM FIO, LATÃO ZINCADO.                      | UNIDADE           | R\$ 54,30               | +€     |
| UTENSILIOS E UTILIDADES DE USO<br>DOMESTICO E COMERCIAL                                                                          | 323505 - SUPORTE, AÇO E FIBRA, APOIO PARA<br>NOTEBOOK, PERFURADA PARA<br>VENTILAÇÃO/ALTURA BASE:FRONTAL/POS-, ,32 M,<br>,25 M, PINTURA ELETROSTÁTICA. | UNIDADE           | R\$ 26,00               | +€     |
| EQUIPAMENTO PARA PROCESSAMENTO<br>AUTOMÁTICO DE DADOS,(INCLUIN-DO<br>FIRMWARE), SOFTWARE, ACESSÓRIOS E<br>EQUIPAMENTO DE SUPORTE | 390434 - UNIDADE DISCO, RÍGIDO, 500 GB, 2,5 POL,<br>5.400 RPM, SERIAL SATA, <b>NOTEBOOK</b> , BUFFER 8 MB.                                            | UNIDADE           | R\$ 250,96              | +₹     |
| CONDUTORES ELÉTRICOS E EQUIPAMENTOS<br>PARA GERAÇÃO E DISTRI-BUIÇÃO DE ENERGIA                                                   | 401591 - FONTE ALIMENTAÇÃO, <b>NOTEBOOK</b><br>HP/COMPAQ PRESARIO C500, 100/240 V, 18,5 V, 3,5<br>A, CONECTOR, 120 W, 50/60 HZ.                       | UNIDADE           | R\$ 520,00              | +      |

- Serão exibidos os dados do material e os campos a seguir. Fornecer as informações solicitadas e então clicar em "Cadastrar". O campo valor total exibe o resultado do cálculo: Quantidade x Valor Unitário.
  - a. Descrição complementar: descreva detalhadamente e corretamente a especificação do item, visto que serão essas informações que comporão a licitação;
  - b. Uso do material: detalhe minuciosamente como e onde o item será utilizado, ex. adquirido para uso em aulas praticas, laboratórios, área administrativa, etc.;
  - c. Unidade de medida;
  - d. Valor unitário estimado do item no Painel de Preços do Governo Federal;
  - e. Telefone de contato do solicitante; e
  - f. Quantidade necessitada.

| Dados do Material                                                                                                    |
|----------------------------------------------------------------------------------------------------|
| Descrição: MICROCOMPUTADOR PESSOAL NOTEBOOK, MICROCOMPUTADOR PESSOAL TIPO NOTEBOOK                                                            |
| Grupo de Material: EQUIPAMENTO PARA PROCESSAMENTO AUTOMÁTICO DE DADOS,(INCLUIN-DO FIRMWARE),<br>SOFTWARE, ACESSÓRIOS E EQUIPAMENTO DE SUPORTE |
| Classe de Material: UNIDADES CENTRAIS DE PROCESSAMENTO DIGITAIS                                                                               |
| Padrão de Descrição de Material: MICROCOMPUTADOR PESSOAL NOTEBOOK                                                                             |
| Sustentável: Não                                                                                                    |
| Unidade de Medida: UD                                                                                                    |
| Valor: R\$ 1.646,25                                                                                                    |
| Ativo: Sim                                                                                                    |

Campos marcados com '\*' são obrigatórios.

| Descrição Complementar*:     |                |
|------------------------------|----------------|
|                              |                |
| Uso do Material*:            |                |
|                              |                |
| l Inidada da madida.         |                |
| Unidade de medida:           |                |
| Valor Unitario Estimado^:    | 0              |
| Telefone*:                   | (00) 0000-0000 |
|                              | 0              |
| Quantidade*:                 |                |
| Quantidade*:<br>Valor Total: | 0,00           |

Voltar para "Pesquisar Materias"

5. Ao clicar em "Cadastrar", a seguinte mensagem de confirmação será exibida. Clicar em "Voltar para Pesquisar Materiais". *Descrição e dados meramente ilustrativos*.

| Deviede ne                                                                                                    | re Selisiter Complemente de Feneriëser Fer De 20/42/2017 e 20/04/2019                                                                                                    |
|----------------------------------------------------------------------------------------------------|----------------------------------------------------------------------------------------------------|
| Periodo pa                                                                                                    | ra Solicitar Complemento de Especificação: De 22/12/2017 à 20/01/2016                                                                                                    |
|                                                                                                    | Dados do Material                                                                                                    |
| Descrição:                                                                                                    |                                                                                                    |
| Grupo de M<br>SOFTWAR                                                                                                    | Material: EQUIPAMENTO PARA PROCESSAMENTO AUTOMÁTICO DE DADOS, (INCLUIN-DO FIRMWARE),<br>                                                                                                    |
| Classe de l                                                                                                    | Material: UNIDADES CENTRAIS DE PROCESSAMENTO DIGITAIS                                                                                                    |
| Padrão de                                                                                                    | Descrição de Material: MICROCOMPUTADOR PESSOAL NOTEBOOK                                                                                                    |
| Sustentáve                                                                                                    | l: Não                                                                                                    |
| Unidade de                                                                                                    | Medida: UD                                                                                                    |
| unuaue ut                                                                                                    |                                                                                                    |
| Valor: R\$ 1                                                                                                    | .646.25                                                                                                    |
| Valor: R\$ 1<br>Ativo: Sim                                                                                                    | .646,25                                                                                                    |
| Valor: R\$ 1<br>Ativo: Sim                                                                                                    | .646,25                                                                                                    |
| Valor: R\$ 1<br>Ativo: Sim                                                                                                    | .646,25<br>rcados com *** são obrigatórios.                                                                                                    |
| Valor: R\$ 1<br>Ativo: Sim<br>Campos ma<br>Descrição<br>Frequência<br>polegadas (<br>dois alto-fal<br>com fonte b                                                                        | .646,25<br>rcados com ** são obrigatórios.<br>Complementar: Processador Intel Core i3-7100U com velocidade de 2.4GHz. São 4GB de memória RAM do tipo DDI<br>2133MHz, expansível até 20GB através de cartão (não incluso) e 1TB de armazenamento disponível. Tela de 14<br>:om resolução HD 1366x768 pixels, Webcam HD/HDR com ângulo de visão de 88º, além de áudio de alta definição co<br>antes estéreos. Sistema operacional Windows 10 Pro 64 Bits totalmente em português. Modelo na cor preta e aliment<br>ivolt via cabo de força.                                                                                                    |
| Valor: R\$ 1<br>Ativo: Sim<br>Campos ma<br>Descrição<br>Frequência<br>polegadas (<br>dois alto-fal<br>com fonte b<br>Uso do Ma                                                           | .646,25<br>rcados com ** são obrigatórios.<br>Complementar: Processador Intel Core i3-7100U com velocidade de 2.4GHz. São 4GB de memória RAM do tipo DDI<br>2133MHz, expansível até 20GB através de cartão (não incluso) e 1TB de armazenamento disponível. Tela de 14<br>:om resolução HD 1366x768 pixels, Webcam HD/HDR com ângulo de visão de 88º, além de áudio de alta definição co<br>antes estéreos. Sistema operacional Windows 10 Pro 64 Bits totalmente em português. Modelo na cor preta e aliment<br>ivolt via cabo de força.<br>terial: Será utilizado na área administrativa da PROPLAG.                                                                             |
| Valor: R\$ 1<br>Ativo: Sim<br>Campos ma<br>Descrição<br>Frequência<br>polegadas (<br>dois alto-fal<br>com fonte b<br>Uso do Ma<br>Unidade de                                             | .646,25<br>rcados com ** são obrigatórios.<br>Complementar: Processador Intel Core i3-7100U com velocidade de 2.4GHz. São 4GB de memória RAM do tipo DDI<br>2133MHz, expansível até 20GB através de cartão (não incluso) e 1TB de armazenamento disponível. Tela de 14<br>com resolução HD 1366x768 pixels, Webcam HD/HDR com ângulo de visão de 88º, além de áudio de alta definição co<br>antes estéreos. Sistema operacional Windows 10 Pro 64 Bits totalmente em português. Modelo na cor preta e aliment<br>ivolt via cabo de força.<br>terial: Será utilizado na área administrativa da PROPLAG.<br>Medida: UNIDADE                                                          |
| Valor: R\$ 1<br>Ativo: Sim<br>Campos ma<br>Descrição<br>Frequência<br>polegadas (<br>dois alto-fal<br>com fonte b<br>Uso do Ma<br>Unidade de<br>Valor Unitá                              | .646,25<br>rcados com ** são obrigatórios.<br>Complementar: Processador Intel Core i3-7100U com velocidade de 2.4GHz. São 4GB de memória RAM do tipo DDI<br>2133MHz, expansível até 20GB através de cartão (não incluso) e 1TB de armazenamento disponível. Tela de 14<br>com resolução HD 1366x768 pixels, Webcam HD/HDR com ângulo de visão de 88°, além de áudio de alta definição co<br>antes estéreos. Sistema operacional Windows 10 Pro 64 Bits totalmente em português. Modelo na cor preta e aliment<br>ivolt via cabo de força.<br>terial: Será utilizado na área administrativa da PROPLAG.<br>• Medida: UNIDADE<br>rio Estimado: R\$ 1.000,00                          |
| Valor: R\$ 1<br>Ativo: Sim<br>Campos ma<br>Descrição<br>Frequência<br>polegadas (<br>dois alto-fal<br>com fonte b<br>Uso do Ma<br>Unidade de<br>Valor Unitá<br>Telefone: (;              | .646,25<br>rcados com ** são obrigatórios.<br>Complementar: Processador Intel Core i3-7100U com velocidade de 2.4GHz. São 4GB de memória RAM do tipo DDI<br>2133MHz, expansível até 20GB através de cartão (não incluso) e 1TB de armazenamento disponível. Tela de 14<br>com resolução HD 1366x768 pixels, Webcam HD/HDR com ângulo de visão de 88º, além de áudio de alta definição co<br>antes estéreos. Sistema operacional Windows 10 Pro 64 Bits totalmente em português. Modelo na cor preta e aliment<br>ivolt via cabo de força.<br>terial: Será utilizado na área administrativa da PROPLAG.<br>• Medida: UNIDADE<br>rio Estimado: R\$ 1.000,00<br>35) 3829-1990         |
| Valor: R\$ 1<br>Ativo: Sim<br>Campos ma<br>Descrição<br>Frequência<br>polegadas (<br>dois alto-fal<br>com fonte b<br>Uso do Ma<br>Unidade da<br>Valor Unitá<br>Telefone: (<br>Quantidado | .646,25<br>rcados com ** são obrigatórios.<br>Complementar: Processador Intel Core i3-7100U com velocidade de 2.4GHz. São 4GB de memória RAM do tipo DDI<br>2133MHz, expansível até 20GB através de cartão (não incluso) e 1TB de armazenamento disponível. Tela de 14<br>com resolução HD 1366x768 pixels, Webcam HD/HDR com ângulo de visão de 88°, além de áudio de alta definição co<br>antes estéreos. Sistema operacional Windows 10 Pro 64 Bits totalmente em português. Modelo na cor preta e aliment<br>ivolt via cabo de força.<br>terial: Será utilizado na área administrativa da PROPLAG.<br>9 Medida: UNIDADE<br>rio Estimado: R\$ 1.000,00<br>35) 3829-1990<br>e: 1 |

6. Para acessar a tabela com os itens com solicitação de complemento de especificação. Na página de pesquisa de materiais, clicar em "Voltar para Levantamento de Demanda da Unidade" no final da página.

Voltar para "Levantamento de Demanda da Unidade"

7. Em "Opções", clicar em "Solicitações de Complemento".

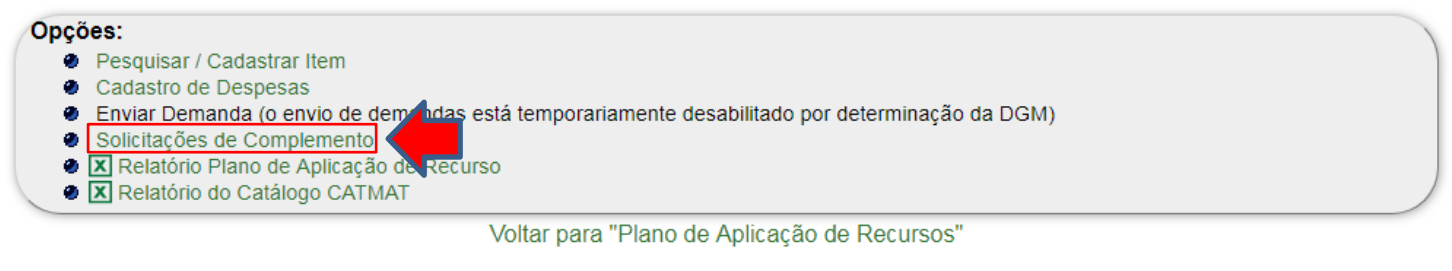

8. Na página Solicitações de Complemento serão exibidos todos os itens com complemento de especificação, bem como a situação atual (Aguardando avaliação, Aprovado ou Rejeitado). Nessa tela, será possível verificar o status

| atual, | realizar | filtros | dos | itens, | exibir | detalhes 👯 | alterar | е | excluir 😂 | 0 |
|--------|----------|---------|-----|--------|--------|------------|---------|---|-----------|---|
| item.  |          |         |     |        |        |            |         |   |           |   |

00

## Solicitações de Complemento

Unidade Orcamentária: PRO REITORIA DE PLANEJAMENTO E GESTAO Levantamento de Demanda: Levantamento complementar 2018 Período do Levantamento: De 20/11/2017 a 09/02/2018 Período para Solicitar Complemento de Especificação: De 22/12/2017 a 26/01/2018 Situação: Em andamento

| Filtro de Solicitações de Complemento |                             |   |  |  |
|---------------------------------------|-----------------------------|---|--|--|
| Situação:                             | Aguardando Avaliação        | • |  |  |
| Descrição do Material:                | ✓ Consultar ) → Restaurar ) |   |  |  |
|                                       |                             |   |  |  |

| ← Página 1/1 →                                                                                                    |                                                                                                    |                                                                                                    |                         |                   |  |  |  |  |
|----------------------------------------------------------------------------------------------------|----------------------------------------------------------------------------------------------------|----------------------------------------------------------------------------------------------------|-------------------------|-------------------|--|--|--|--|
| Grupo                                                                                                    | Material                                                                                           | Especificação complementar                                                                                                    | Situação                | Opções            |  |  |  |  |
| EQUIPAMENTO PARA<br>PROCESSAMENTO<br>AUTOMÁTICO DE<br>DADOS,(INCLUIN-DO<br>FIRMWARE),<br>SOFTWARE,<br>ACESSÓRIOS E<br>EQUIPAMENTO DE<br>SUPORTE | 98191 -<br>MICROCOMPUTADOR<br>PESSOAL<br>NOTEBOOK,<br>MICROCOMPUTADOR<br>PESSOAL TIPO<br>NOTEBOOK. | Processador Intel Core i3-7100U com velocidade de<br>2.4GHz. São 4GB de memória RAM do tipo DDR4 –<br>Frequência 2133MHz, expansível até 20GB através de<br>cartão (não incluso) e 1TB de armazenamento<br>disponível. Tela de 14 polegadas com resolução HD<br>1366x768 pixels, Webcam HD/HDR com ângulo de<br>visão de 88º, além de áudio de alta definição com dois<br>alto-falantes estéreos. Sistema operacional Windows 10<br>Pro 64 Bits totalmente em português. Modelo na cor<br>preta e alimentação com fonte bivolt via cabo de força. | Aguardando<br>avaliação | 00 <b>&amp; O</b> |  |  |  |  |
|                                                                                                    |                                                                                                    |                                                                                                    |                         |                   |  |  |  |  |
| Total: 1 Solicitação de C                                                                                                    | Complemento de Descric                                                                             | ão de Material                                                                                                    | Página                  | 1 V Exibir        |  |  |  |  |

🛱 Ajuda

- 9. Alguns pontos importantes são:
  - As complementações de especificação aprovadas pela Gestão de Catálogo serão automaticamente incluídas no levantamento de demanda da unidade. Ou seja, não será necessário voltar a selecionar os itens com status APROVADO;
  - b. Todas as complementações de especificação rejeitadas serão justificadas e suas justificativas poderão ser visualizadas ao clicar no ícone exibir detalhes